# ストリーミング決済

### 【操作方法】

①【ポジション一覧】に表示されているポジションから、決済したいポジションをクリックします。

| 🗱 ボジション一覧 🦉 🌌 🚽 |                  |              |     |         |       |         |         |       |        |  |
|-----------------|------------------|--------------|-----|---------|-------|---------|---------|-------|--------|--|
| 法               | ?済注文 ▼ 一括決済注文    | 、<br>「 CSV出力 | 全通貨 | ▼ 全売買 ▼ | l     |         |         |       | 全決済注文  |  |
|                 | ポジション 番号         | 通貨ペア         | 売買  | 約定Lot数  | 残Lot数 | 約定価格    | 評価レート   | pip損益 | ポジション排 |  |
|                 | 1623000013988522 | USD/JPY      | 買   | 1       | 1     | 100.912 | 100.927 |       |        |  |
|                 | 1623000013946222 | USD/JPY      | 買   | 1       | 1     | 100.993 | 100.927 | -66   |        |  |

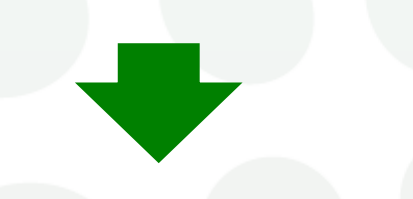

②クリックしたポジションの背景が白く反転し、左端のチェックボックスにチェックが入ります。

| # ポジション一覧 |                  |           |     |         |       |         |         |       |        |
|-----------|------------------|-----------|-----|---------|-------|---------|---------|-------|--------|
| 決         | 済注文 ┃▼┃ 一括決済注文   | 、 V CSV出力 | 全通貨 | ▼ 全売買 ▼ | l     |         |         |       | 全決済注文  |
| <b>V</b>  | ボジション番号          | 通貨ペア      | 売買  | 約定Lot数  | 残Lot数 | 約定価格    | 評価レート   | pip損益 | ポジション携 |
|           | 1623000013988522 | USD/JPY   | 買   | 1       | 1     | 100.912 | 100.961 |       |        |
|           | 1623000013946222 | USD/JPY   | 買   | 1       | 1     | 100.993 | 100.961 | -32   |        |
|           |                  |           |     |         |       |         |         |       |        |

## ③画面左上の【決済注文】をクリックします。

|                       | 🌇 ポジション一覧 🥙 🖉 🖉 🥔 🗷 🗕 🗆 🗙 |                  |         |      |        |       |         |       |  |  |  |
|-----------------------|---------------------------|------------------|---------|------|--------|-------|---------|-------|--|--|--|
| 決済注文 ▼ →括決済注文 ▼ CSV出力 |                           |                  | 全通貨     | ~ 全売 | 全決済注文  |       |         |       |  |  |  |
|                       | $\checkmark$              | ポジション 番号         | 通貨ベア    | 売買   | 約定Lot数 | 残Lot数 | 約定価格    | 評価レート |  |  |  |
|                       | $\checkmark$              | 2419900016002906 | USD/JPY | 買    | 1      | 1     | 158.355 | 15    |  |  |  |

④決済注文画面が表示されました。

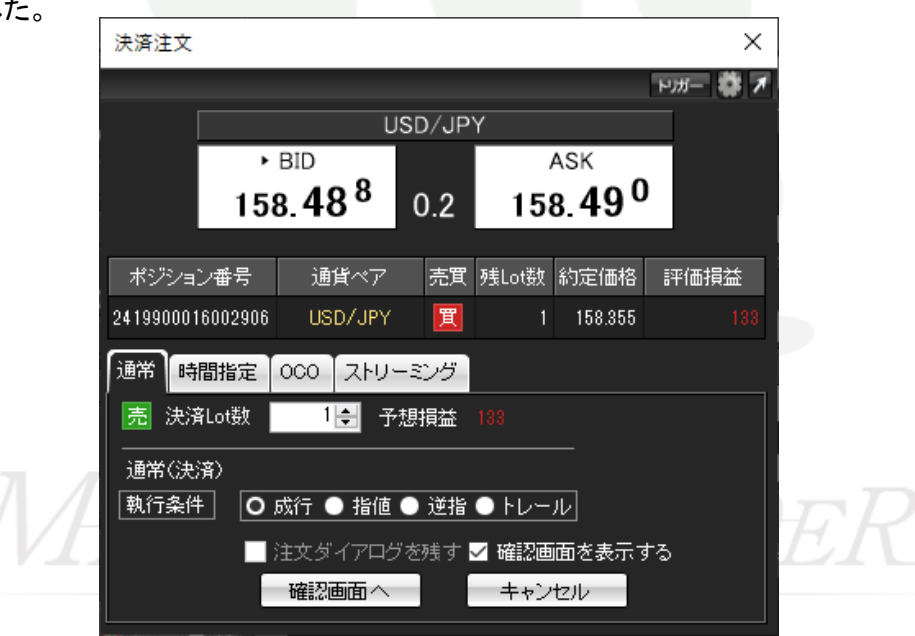

⑤【ストリーミング】をクリックします。

決済注文 Х トリガー 0 1 USD/JPY BID ASK 158.**43**7 158.43<sup>9</sup> 0.2 売買 残Lot数 約定価格 ポジション番号 通貨ペア 評価損益 2419900016234506 買 USD/JPY 1 158.466 000 ストリーミング 時間指定 通常 売 決済Lot数 1 🌲 予想損益 -29 許容スリップ 50 🌲 買注文 売注文 158.**43**7 158.**43**9 🔜 注文ダイアログを残す 🔜 確認画面を表示する 注文 キャンセル MATRE

⑥【決済Lot数】と【許容スリップ】の数値を入力します。

⑦売注文(売ポジションの場合は買注文)をクリックします。

| 決済注文      |                 |                            |           |               |                | ×       |  |
|-----------|-----------------|----------------------------|-----------|---------------|----------------|---------|--|
|           |                 |                            |           |               |                | ыш- 🔹 🖌 |  |
|           |                 | ι                          | JSD/JP    | Y             |                |         |  |
|           | •               | BID                        |           |               | ASK            | ,       |  |
|           | 158             | 8. <b>42</b> <sup>5</sup>  | 0.2       | 15            | 8. <b>42</b> ′ |         |  |
| -185 "5 - |                 | 1.5.7K                     | +         |               | (L             |         |  |
| ホシショ      | ン番号             | 通貨ペア                       | 売耳        | ク表Lot要        | 約定価格           | 計曲預益    |  |
| 241990001 | 16234506        | USD/JPY                    | 買         | 1             | 158.466        |         |  |
| 通常時       | 間指定             | 0C0 ZFU                    | ーミング      |               |                |         |  |
| 売 決済      | <b>寄Lot</b> 数   | <br>1 <b>ਦ</b> ੋ ਤੋ        | ,<br>P想損益 |               |                |         |  |
| 許容功。      | <sup>7</sup> ۲۰ | 50                         | <b>÷</b>  |               |                |         |  |
|           | 売注              | 文                          | 買注文       |               |                |         |  |
|           | 1               | 58. <b>42</b> <sup>5</sup> | 158       | . <b>42</b> 7 |                |         |  |
|           |                 | 注文ダイアログ                    | ジを残す      | 確認画           | 面を表示す          | ‡3      |  |
|           |                 | 注文                         |           | キャン           | セル             |         |  |

⑧注文結果メッセージが表示されるので、【OK】をクリックします。

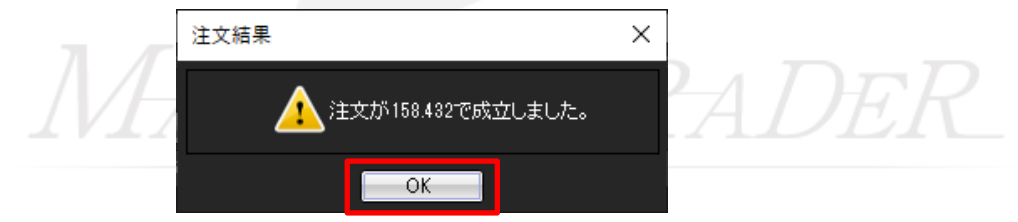

ストリーミング決済

### ⑨ポジション一覧でポジションがなくなって決済されていることを確認します。

| 👪 ポジション一覧    | - ボジション一覧   |      |             |    |            |       |       |         |  |  |
|--------------|-------------|------|-------------|----|------------|-------|-------|---------|--|--|
| 決済注文 ▼ 一括決   | 済注文 ▼ CSV出力 | 全通貨  | ◇ 全売買 ◇     |    |            |       |       | 全決済注文   |  |  |
| - ポジション 番号   | 通貨ペア        | 売買約  | 定Lot数 残Lot数 | 約5 | き価格 きょうしょう | 評価レート | pip損益 | ポジション 損 |  |  |
|              |             |      |             |    |            |       |       |         |  |  |
|              |             |      |             |    |            |       |       |         |  |  |
| <            |             |      |             |    |            |       |       | >       |  |  |
| [注文取消 ▼] 注文変 | 更           |      |             |    |            |       |       |         |  |  |
| □ 注文番号       | 注文状况        | 通貨ベア | 注文手法        | 売買 | 注文区分       | 両建    | 執行条件  | 指定レート   |  |  |
|              |             |      |             |    |            |       |       |         |  |  |
| <            |             |      |             |    |            |       |       | >       |  |  |

# MATRIXTRADER